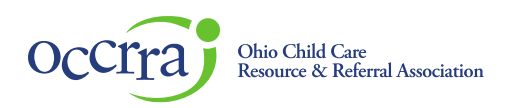

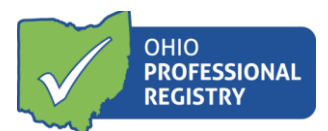

# Stabilization Grant Application User Guide

The Stabilization Grant Application is available in the programs Organization Dashboard. If an administrator listed on the license or an owner need access to program Organization Dashboard, please email <u>support@occrra.org</u> with the name, OPIN and program license number that access is needed.

Please note- whomever starts the application, is the only one who can finish it. Other program administrators who have Organization Dashboard access can view the application but cannot edit it.

## **Accessing the Stabilization Grant Application**

Log in to your Ohio Professional Registry (OPR) profile or create one by using this <u>Create Profile User Guide</u>. Once logged into your registry profile, view the left side panel, scroll down to find the "Organizations" tab, and click on the triangle next to the Organizations tab to open a menu. (If you do not have this option, please refer to the first paragraph on how to get access to the programs Organization Dashboard)

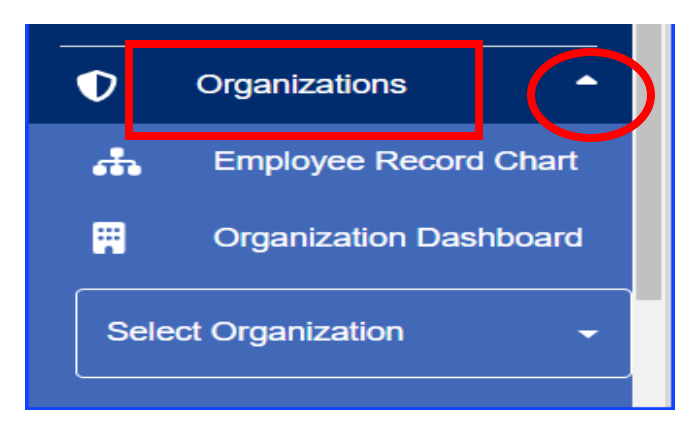

Click on "Select Organization" inside of the box and select the program for which you are completing the application.

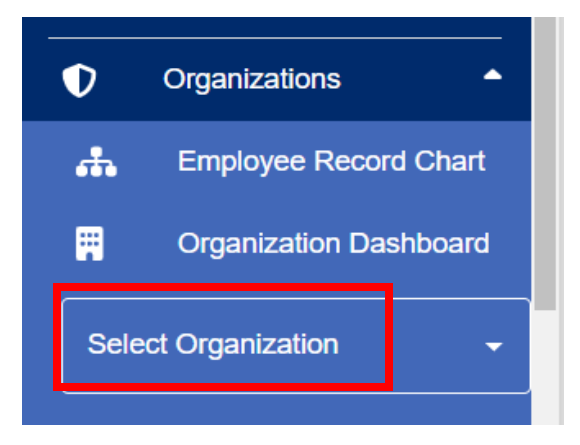

© 2021 OCCRRA. All rights reserved.

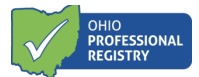

Navigate to the Applications tab in the program's Organization Dashboard.

| Professional Development                                 | Xjfs Test Center2<br>License #: 2170014188 | 4200 E Fifth Ave<br>Columbus, OH 43219 | ep up<br>o quality |                 |        |                   |
|----------------------------------------------------------|--------------------------------------------|----------------------------------------|--------------------|-----------------|--------|-------------------|
| For Reports                                              | STABILIZATION GR                           | ANT APPLICATIONS                       | 6                  |                 |        | PHASE 4 GRANT APP |
| Organizations                                            | OHIO HEALTHY PR                            |                                        |                    |                 |        |                   |
| Organization _<br>Dashboard _                            |                                            |                                        |                    |                 |        |                   |
|                                                          |                                            | Colored the state                      |                    |                 |        |                   |
| Select Organization                                      | Application Name                           | Submitted Date                         | Approved Date      | Expiration Date | Status | Action            |
| Select Organization Xifs Test Center2 - 21  Applications | Application Name                           | Submitted Date                         | Approved Date      | Expiration Date | Status | Action            |

There may be several applications available in this tab, however the Stabilization Grant Application will be at the top if the program is eligible. To view eligibility requirements and determine why the program may not have the application section, please visit our website for all the <u>Child Care Stabilization Grant resources</u>.

To begin an application, click on the blue "Phase 4 Grant App" button in the top right corner.

| Xjfs Test Center2 4200 E Fifth<br>License #: 2170014188 Columbus, C | Ave step up<br>H 43219 to quality        |                      |        |        |  |  |  |
|---------------------------------------------------------------------|------------------------------------------|----------------------|--------|--------|--|--|--|
| STABILIZATION GRANT APPLICATIONS PHASE 4                            |                                          |                      |        |        |  |  |  |
| OHIO HEALTHY PROGRAM                                                | DHIO HEALTHY PROGRAMS (OHP) APPLICATIONS |                      |        |        |  |  |  |
| Application Name Subm                                               | itted Date Approved                      | Date Expiration Date | Status | Action |  |  |  |
|                                                                     |                                          | No rows              |        |        |  |  |  |

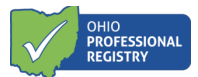

## **Completing the Stabilization Grant Application**

#### Section I- General Applicant Information

This section pulls over data directly from the registry profile. It will list the professional's name, role at the program, the Program Name, Program Number, Total License Capacity, and Program Type.

| Section I - General Applicant Information     |                        |                              |                        |  |  |  |
|-----------------------------------------------|------------------------|------------------------------|------------------------|--|--|--|
| Name of Owner/Administrator/Designee Completi | ng Application         | Role                         |                        |  |  |  |
| Mary Beth Test                                |                        | Administrator on JFS License |                        |  |  |  |
| Program Name                                  |                        | Program Number               | Total License Capacity |  |  |  |
| Xjfs Test Center                              |                        | 2170014187                   | 58                     |  |  |  |
| Program Type                                  | Program Sub-Categories | (select all that apply)      |                        |  |  |  |
| Jfscenter                                     | Head Start ×           | ~                            |                        |  |  |  |

The Program Name, Program Number, Total License Capacity, and Program Type are all information pulled over directly from OCLQS and cannot be edited here in the application. Should this information be incorrect, it must be updated in OCLQS. Select a program sub-category (select all that apply) in this section as well.

#### Section II- Child Care Stabilization Grants Selection

This section includes the sub-grant title, the maximum funding amount allowed per sub-grant, any previously requested amount on prior approved applications, the requested amount, and planned use of stabilization sub-grant funds.

| Child Care Stabilization<br>Sub-Grants | Maximum<br>Funding<br>Amount | Previous<br>Requested<br>Amount(s) | Requested<br>Amount<br>(enter 0 to waive<br>sub-grant) | Total | Planned Use of Stabilization Sub-Grant Funds<br>(select all that apply) |
|----------------------------------------|------------------------------|------------------------------------|--------------------------------------------------------|-------|-------------------------------------------------------------------------|
| Operating/New Pandemic<br>Cost         | \$6507                       | \$0                                |                                                        | \$0   | Select 🗸 🗸                                                              |
| Workforce<br>Recruitment/Retention     | \$3253                       | \$0                                |                                                        | \$0   | Select 🗸 🗸                                                              |
| Access Development                     | \$3582                       | \$0                                |                                                        | \$0   | Select V                                                                |

To apply for funding in each sub-grant category, a number must be entered in the Requested Amount field. This number must be between zero and the number listed under the Maximum Funding amount. If a program chooses to waive the sub-grant, a zero should be entered to indicate the program is not requesting money for that sub-grant category.

© 2021 OCCRRA. All rights reserved.

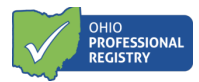

Once a requested amount is entered, the total will pre-populate in the next column. If the numbers entered are over the program's maximum funding amount, there will be an error that appears on the screen.

The planned use of stabilization sub-grants funds section requires the professional to select a planned use. If there is zero entered into the requested amount field, this column is not selectable. If there is any amount over zero, a planned use will be required. Select all that apply.

In the example below, this program requested zero dollars in the operating/new pandemic cost, all of their maximum funding amount for the workforce recruitment/retention category and only \$1000 for the Access Development sub-grant category, with the planned use for grant funds selected.

| Child Care Stabilization<br>Sub-Grants        | Maximum<br>Funding<br>Amount | Previous<br>Requested<br>Amount(s) | Requested<br>Amount<br>(enter 0 to waive<br>sub-grant) | Total  | Planned Use of Stabilization Sub-Grant Funds<br>(select all that apply)    |
|-----------------------------------------------|------------------------------|------------------------------------|--------------------------------------------------------|--------|----------------------------------------------------------------------------|
| Operating/New Pandemic<br>Cost                |                              | \$0                                | 4000                                                   | \$4000 | Paying ongoing costs including rent, mortgage,<br>utilities, insurance × × |
| Workforce<br>Recruitment/Retention            |                              | \$0                                |                                                        | \$0    | Select 🗸 🗸                                                                 |
| Access Development                            |                              | \$0                                |                                                        | \$0    | Select 🗸 🗸                                                                 |
| Mental Health Workforce and<br>Family Support |                              | \$0                                |                                                        | \$0    | Select 🗸                                                                   |
| Totals                                        | \$34140                      | \$0                                | \$4000                                                 | \$4000 |                                                                            |

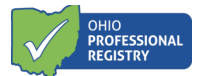

#### Certification/Signature

Each program must certify to the items listed in the application and sign the application. The date will autopopulate to today's date when a signature is typed.

#### Certification

~

✓

In order to receive stabilization sub-grants, I agree to use the funds only for the categories and purposes I have stated on this application.

I agree that the total license capacity pre-populated on this application is accurate.

By signing this application, I am certifying that I will meet requirements throughout the period of the grant(s), including the following (all boxes must be checked for an application to be considered):

In the open and providing services, I will implement required ODJFS policies including Ohio Administrative Code and Ohio Revised Code (which include
 In hild Care and Development Fund health and safety requirements and the completion of comprehensive background checks), orders from the State of thio, and to the greatest extent possible, implement policies in line with guidance from the U.S. Centers for Disease Control and Prevention (CDC).

pr each employee and child care staff member (including lead teachers, aides and any other staff who are employed by the child care program to work in ansportation, food preparation, or other type of service), I must continue paying at least the same amount of weekly wages and maintain the same enefits (such as health insurance and retirement) for the duration of the grant. I understand that I may not involuntarily furlough employees from the ate of application submission through the duration of the grant period. Further, I understand that I must have a retention policy in place that includes a etermined time period the employee and child care staff members remain with the company, signed by each employee and child care staff member pon their receipt of grant funds when used for hiring bonuses or retention.

understand that it is my responsibility to maintain records and other documentation to support the use of funds I receive as well as participate in and omplete reconciliation activities.

The following signature affirms that I will adhere to the items checked above. It also affirms I will only use the funds in the areas noted in Section III of this application. The official application submission date is the date of my signature, below.

Signature of Administrator/Owner/Designee

|--|

The "Submit Application" button will remain yellow until all the required fields are entered. The red error will appear until all corrections have been made to the application.

The following signature affirms that I will adhere to the items checked above. It also affirms I will only use the funds in the areas noted in Section III of this application. The official application submission date is the date of my signature, below.

| Signature of Administrator/Owner/Designee |           | Date             |                  |                         |
|-------------------------------------------|-----------|------------------|------------------|-------------------------|
|                                           |           |                  |                  |                         |
|                                           |           |                  |                  |                         |
|                                           | Back To A | Applications     | Save as Draft    | Submit Application      |
|                                           | Please    | e correct the ir | ncomplete inform | nation outlined in red. |

The professional completing the application will always have the option to Save as Draft at any time. *Please note-whomever starts the application, is the only one who can finish it. Other program administrators who have Organization Dashboard access can view the application but cannot edit it.* 

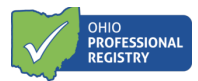

Once all items have been completed correctly within the application, the "Submit Application" button will turn green and allow the professional completing the application to click submit.

Back To Applications

Save as Draft

Submit Application

Once the Submit Application button is clicked, a pop-up appears that states "Step 1 of 2: Application Saved". Click the green button that states "Step 2 of 2: Setup Payment Method".

## This is a two-step process. The programs Stabilization Grant Application is not completed until a Payment Method has been set up.

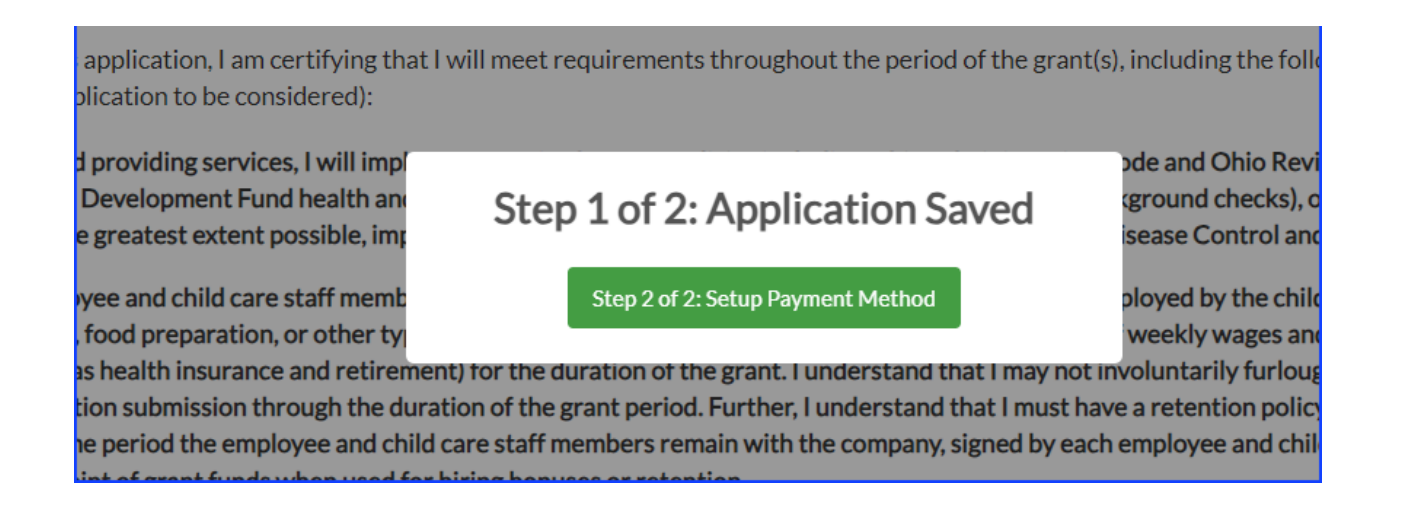

The application has currently been saved as "Additional Action Needed" in the Applications tab of the program's Organization Dashboard. <u>The Payment Method must be set up to have the application show in a Submitted status</u>.

## **Setup Payment Method**

Once the Step 2 of 2 button is selected, the professional completing the application is taken directly to the secure payment method entry screens, known as the Payment Portal. This portion MUST be completed to have a successful application submission.

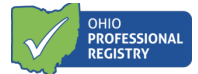

| Payment Portal                                                                                                    |                                                                                                    |                                                                                                    | TES                                                                                                    |
|----------------------------------------------------------------------------------------------------|----------------------------------------------------------------------------------------------------|----------------------------------------------------------------------------------------------------|----------------------------------------------------------------------------------------------------|
| You have entered OCCRRA's secure                                                                                                 | Payment Portal.                                                                                                    |                                                                                                    | V                                                                                                    |
| Please review the information below f                                                                                            | for accuracy.                                                                                                    |                                                                                                    |                                                                                                    |
| Organization Dashboa                                                                                                    | ard Information                                                                                                    |                                                                                                    |                                                                                                    |
| Program Name                                                                                                    |                                                                                                    | License Number                                                                                                    |                                                                                                    |
| Xjfs Test Center - Oclqs                                                                                                    |                                                                                                    | 2170014188                                                                                                    |                                                                                                    |
| Program Physical Address                                                                                                    | City                                                                                                    | State                                                                                                    | Zip Code                                                                                                    |
| 4200 E Fifth Ave                                                                                                    | Columbus                                                                                                    | Oh                                                                                                    | 43219-0000                                                                                                    |
| Mailing/Owner Address                                                                                                    | City                                                                                                    | State                                                                                                    | Zip Code                                                                                                    |
| 75 Bubble Lane                                                                                                    | Hamilton                                                                                                    | Oh                                                                                                    | 43219-0000                                                                                                    |
| 75 Bubble Lane<br>The information on program physic<br>information in OCLQS before proce<br>OCLQS, updates will not be reflected | cal address, and if applicable mailing add<br>eeding with completion of the Payment P<br>ed in the OPR for 24 hours. After 24 hours | Oh<br>ress, is provided to the OPR from OCLQS. If t<br>ortal entry. Please login to OCLQS to update<br>s, please return to the Organization Dashboar | 43219-0000<br>his information is not accurate, you will need to update the<br>your account information. Please note, if changes are made in<br>rd to complete the Payment Portal entry. |
|                                                                                                    | address,                                                                                                    | if applicable, are accurate and I am ready t                                                                                                    | co enter the Payment Portal. Cancel Start Request                                                                                                    |

All data on this screen pulls directly from the data provided to OCLQS. Please read the entire screen and click the check box indicating the information above is correct. Once checked, the Start Request button is clickable.

#### Organization Dashboard Information

Hamilton

Organization Dashboard information appears at the top and is not editable as it is the data provided directly from OCLQS.

| Payment Portal                                  |         |                |          |  |  |
|-------------------------------------------------|---------|----------------|----------|--|--|
| You have entered OCCRRA's secure Payment Portal |         |                |          |  |  |
| Organization Dashboard Info                     | rmation |                |          |  |  |
| Program Name                                    |         | License Number |          |  |  |
| Xjfs Test Center - Oclqs                        |         | 2170014188     |          |  |  |
| Mailing/Owner Address                           | City    | State          | Zip Code |  |  |

Oh

75 Bubble Lane

43219-0000

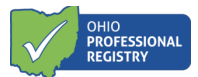

### **Organization Information**

Check the appropriate box for federal tax classification. Only one box can be checked.

| C | rganization Information                                                                                                    | Exemptions                                                                                |
|---|----------------------------------------------------------------------------------------------------|-------------------------------------------------------------------------------------------|
|   | back appropriate box for federal tax classification. Check only one of the fellowing coven boxes                                                                                                    | Exempt Payee code                                                                         |
|   | anex appropriate box for rederar tax classification. Creck only one of the following seven boxes.                                                                                                    |                                                                                           |
|   | Individual/sole proprietor or single-member LLC                                                                                                    | Exemption from FATCA reporting code                                                       |
| С | C Corporation                                                                                                    |                                                                                           |
| С | S Corporation                                                                                                    |                                                                                           |
| С | Partnership                                                                                                    |                                                                                           |
| С | Trust/estate                                                                                                    |                                                                                           |
| С | Limited liability company. Enter the tax classification (C = C corporation, S = S corporation, P = Partnership)                                                                                                    |                                                                                           |
|   | lote: Check the appropriate box in the line above for the tax classification of the single-member owner. Do not check LLC if the LLC is classified as a single-member LLC<br>ne owner of the LLC is another LLC that is not disregarded from the owner for U.S. federal tax purposes. Otherwise, a single-member LLC that is disregarded from the or<br>ne tax classification of its owner. | C that is disregarded from the owner unless<br>owner should check the appropriate box for |
| С | Other                                                                                                    |                                                                                           |

If limited liability company is selected, a tax classification is required. There are also options to enter an Exempt Payee code and the Exemption form FATCA reporting code.

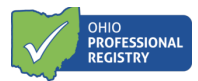

The professional completing the payment method will enter either the Employer Identification Number (EIN) and name shown on income tax returns, **OR** if there is no EIN, the social security number box can be checked and entered. Either the EIN or the SSN section needs to be completed, but not both.

| Employer Identification Number<br>12-1234567                         | Please re-enter Employer Identification Number<br>12-1234567 | Name as shown on income tax return.<br>Application Tester |  |  |  |
|----------------------------------------------------------------------|--------------------------------------------------------------|-----------------------------------------------------------|--|--|--|
| I do not have an Employer Identification Number and will use my SSN. |                                                              |                                                           |  |  |  |
| Social Security Number                                               | Social Security Number (Please re-enter)                     | Name as shown on your income tax return.                  |  |  |  |
|                                                                      |                                                              |                                                           |  |  |  |

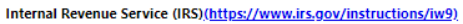

When the professional completing the payment method enters the fields "Name as shown on the income tax return" box, it auto-populates the "Payee Name" field below in the Bank Account Owner Information section.

#### **Bank Account Owner Information**

This is the section where the banking information is entered. Select either a checking account or savings account, the Payee Name is auto filled from above, enter the banking institutions routing number and the account number where the sub-grant funds are to be sent electronically.

| ation regarding |
|-----------------|
| a               |

If there is no checking or savings account associated with the program, the professional completing the payment method can select the "No bank account available". This will provide the program with a paper check mailed to the address on file.

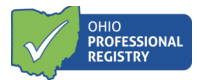

The professional completing the payment method can also add a fiscal representative to the application is notification regarding payments is requested.

#### Attestation/Signature

The professional completing the payment method must attest to the State within the application and type their Authorized Signer name. The date will auto-populate to today's date when a signature is typed.

By signing this form Electronically, I attest to the following:

#### Under penalties of perjury, I certify that:

- 1. The number shown on this form is my correct taxpayer identification number (or I am waiting for a number to be issued to me); and
- 2. I am not subject to backup withholding because: (a) I am exempt from backup withholding, or (b) I have not been notified by the Internal Revenue Service (IRS) that I'm subject to backup withholding as a result of a failure to report all interest or dividends, or (c) the IRS has notified me that I am no longer subject to backup withholding; and
- 3. I am a U.S citizen or other U.S. person; and
- 4. The FATCA code(s) entered on the form (if any) indicating that I am exempt from FATCA reporting is correct.

| 4.4.100.1000.4 |            |
|----------------|------------|
| 11/29/2021     | × 🗋        |
|                | _          |
|                |            |
|                | 11/29/2021 |

The "Submit Form" button becomes clickable when all required fields are completed correctly. If there are errors within the payment method form, the system will provide the professional completing the payment method an error message that displays what needs to be completed to submit the form.

Once "Submit Form" is clicked, a successful submission box appears with the date, time, and the request ID number. Please keep this information on record should the program need it again. Click OK to return the professional's registry profile.

|                                                                                                    | X        |
|----------------------------------------------------------------------------------------------------|----------|
|                                                                                                    |          |
| Your request has been submitted successfully on 11/29/2021 at 10:10:16 PM with request ID 47393.       | -        |
| Please keep this information for your records and check the Organization Dashboard for payment status. |          |
| ок                                                                                                    | ) I<br>I |
|                                                                                                    | ng       |

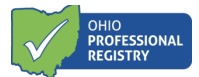

## Reviewing the application and/or payment method submission

#### **Application Status**

The professional who completed the application and the professional who entered the payment method (as these could be two separate professionals) will both receive a notification in their profile that the payment information has been submitted with the program license number included.

Once both pieces, the application, AND the payment method have been completed, the application status will change to "Submitted" in the Organization Dashboard under the Applications tab. This means the application and payment method has been submitted to OCCRRA for review and approval. Once an application is submitted and pending review the application can only be viewed and cannot be edited. To view the submitted application, click the view button.

| 0                   | Organizations               | Xjfs Test Center 4200 E Fifth                       | Ave, Test Rate Col | p up.          |                 |            |                          |  |  |
|---------------------|-----------------------------|-----------------------------------------------------|--------------------|----------------|-----------------|------------|--------------------------|--|--|
| *                   | Employee Record Chart       | License #: 2170014187 Columbus, OH 43219 To quality |                    |                |                 |            |                          |  |  |
| Ħ                   | Organization _<br>Dashboard | STABILIZATION GRANT APPLICATIONS                    |                    |                |                 |            |                          |  |  |
| Select Organization |                             | Name                                                | Application Phase  | Submitted Date | Approved Date   | Status     | Action                   |  |  |
| (                   | Applications                | Stabilization Grant Application                     | Phase 4            | 2023/10/17     | 2023/10/17      | Approved 🥑 | <ul> <li>View</li> </ul> |  |  |
| í                   | Background<br>Notifications | OHIO HEALTHY PROGRAMS (OHP) APPLICATIONS            |                    |                |                 |            |                          |  |  |
|                     | Employees                   | Application Name Su                                 | bmitted Date       | Approved Date  | Expiration Date | Status     | Action                   |  |  |
|                     | Groups                      | OHP Application                                     |                    |                |                 | Draft      | 🕑 Edit                   |  |  |
| i                   | Payments                    |                                                     |                    |                |                 |            |                          |  |  |
|                     | Reports                     |                                                     |                    |                |                 |            |                          |  |  |

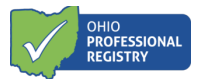

#### Payment Method Status

To review or update the payment method for the program, navigate to the Payments tab in the programs Organization Dashboard. This screen will display the vendor ID (once processed), the payment type selected in the payment method set up (check or EFT), the last date the payment method was edited and the address the payment would be mailed to if "No bank account available" option was selected.

| V    | Organizations               | ^<br>Xjfs Test Cent                | er 4200 E Fifth Ave, Test Rate Col                                                                                                   | ¥★公人<br>step up.          |          |                     |       |       |   |  |
|------|-----------------------------|------------------------------------|----------------------------------------------------------------------------------------------------|---------------------------|----------|---------------------|-------|-------|---|--|
| *    | Employee Record Chart       | License #: 2170014187              | License #: 2170014187 Columbus, OH 43219 P to quality                                                                                |                           |          |                     |       |       |   |  |
|      | Organization _<br>Dashboard | organization – Payment Information |                                                                                                    |                           |          |                     |       |       | ^ |  |
| Xjfs | Test Center - 217           | Vendor ID                          |                                                                                                    | Payment Type              |          | Last Eidted Dat     | e     |       |   |  |
| (    | Applications                | 99997                              |                                                                                                    | Electronic Funds Transfer |          | 2023-10-17 11:54:06 |       |       |   |  |
| i    | Background<br>Notifications | The payment wil                    | The payment will be mailed to the following location if the payment type is 'Check' or if the Electronic funds transfer (ETF) fails. |                           |          |                     |       |       |   |  |
|      | Employees                   | Physical Addres                    | s                                                                                                    |                           | City     |                     | State | Zip   |   |  |
|      | Groups                      | 4200 E Fifth Ave                   | Test The Process 0823                                                                                                    |                           | Columbus |                     | Oh    | 43219 |   |  |
|      | Payments                    |                                    |                                                                                                    |                           |          |                     |       |       |   |  |

A vendor ID must be assigned prior to the system allowing any payment method editing/updates.

Please contact OCCRRA with questions at <a href="mailto:support@occrra.org">support@occrra.org</a> or call 1-877-547-6978.